# ひらスポナビ) 「パスワードを忘れました」: パスワード再申請の手引き

#### 1. パスワードを忘れました。

ひらつかスポーツナビへ記事等の投稿をするには、「ユーザID」と「パスワード」が必要です。しかし、しばらく使わないとそのパスワードを失念することもあります。

記事・イベント投稿

ユーザ名

パスワード

自動ログイン 👘

ログイン ログイン
ログ名を忘れましたか?
パスワードを忘れましたか?

test ← あなたのユーザ名を入力

パスワード

この章では、このパスワード(以下PW)を再申請・発行する手順を説明します。

#### 2. PW発行の依頼

まず、PWの再発行の依頼を行います。

ユーザ名 : この欄に、あなたの「ユーザ名」
 を正確に入力してください。
 右の例では、「test」と入って
 います。これは例です。

(**ユーザ名**は、利用申請に基づき、市からあな 宛てに別途通知されているものです。)

注:もしこのユーザ名も分からない時は、市担当課まで

### ご相談ください)

2)パスワード:この欄は「空白」で構いません。

3)「ユーザ名を忘れました」の文字列をクリックします。

## 3. 申請画面

新しい画面に以下のメッセージが表示されます。 下記入力欄に「登録してある\*注」自分のメールアドレスを記述します。

あなたのアカウントのメールアドレスを入力してください。認証コードがあなたに送信されます。認証コードの受信が完了すれ ば、あなたのアカウントの新しいパスワードを選択することができます。

メールアドレス:\*

送信

注 <u>最初のユーザ登録時</u>に、PWの変更とともに、ご自分のメールアドレスをシステムに事前 登録してあることが必要です。 もし、このメールアドレスが事前に登録してなければ、<u>以降の処理は無効</u>ですので、この画 面を閉じ、市担当課までご相談ください。 もし、ご自分のメールアドレスを入れても、以下の警告が出る時は、登録されている メールアドレスと異なる場合です。その時も、この画面を閉じ、市担当課にご相談ください。

| <i>u</i>                                                                                       |  |
|------------------------------------------------------------------------------------------------|--|
| ● パスワードのリセットに失敗しました: メールアドレスが無効です                                                              |  |
|                                                                                                |  |
| あなたのアカウントのメールアドレスを入力してください。認証コードがあなたに送信されます。認証コードの受信が完了すれ<br>ば、あなたのアカウントの新しいパスワードを選択することができます。 |  |
| メールアドレス:*                                                                                      |  |
|                                                                                                |  |
| 送信                                                                                             |  |

## 4. 本人の確認

下記の画面に変わります。

そして、ご自分のメールアドレス宛てに送られてきたメールを確認ください。

| あなたのメールアドレスにメールを送信しました。メールには認証コード<br>を証明するため、認証コードを下の欄に貼り付けてください。 | が含まれています。このアカウントの所有者であること |
|-------------------------------------------------------------------|---------------------------|
| ユーザ名: *                                                           |                           |
|                                                                   | ]                         |
| 認証コード: *                                                          |                           |
|                                                                   |                           |
| 送信                                                                |                           |

#### 5. 認証コードの確認

上記の画面をそのままにして、ご自分のメールを開いて、そこに以下のメールが送付されていますので、開いてください。

(送られてきたメール内容例。お使いのメーラにより多少形式が異なります。)

| あなたの ひらつかスポーツナビ のパスワード 再設定 🛛 🛛 🛛 🖉 🗈 🗠 🖉                                                                                                    | ÷ 0                |
|----------------------------------------------------------------------------------------------------|--------------------|
| <ul> <li>■ ひらつかスポーツナビ本番サイトより <hirasponavi@ci< li=""> <li>21:49 (4 分前) ☆</li> <li>■ To 自分 ■</li> <li>こんにちは、</li> </hirasponavi@ci<></li></ul>         | •                  |
| あなたの ひらつかスポーツナビ のアカウントのバスワード再設定依頼をお受けいたしまた。バスワードを再設定するには、その要求が正しいかどうかを確認するため、この認証<br>コードを送信する必要があります。<br>認証コードは 317763c033adfef55c79e985058f316c です。 |                    |
| 以下のURLをクリックして、バスワードの再設定を行ってください。                                                                                                    |                    |
| http://hiratsuka-sponavi.net/logout-operation?view=reset&layout=confirm&token=<br>317763c033adfef55c79e985058f316c                                   | ←ここは、クリック<br>不要です。 |
| このメール文の中の「認証コード」(上記赤枠)をペーストコピーしてくださ                                                                                                    | - <b></b>          |

そして、このメールを閉じます。

# 6. PW再設定の依頼

再び、サイトの画面に戻り、「ユーザ名(英小文字)」と「認証コード」(上の手順で コピーしたコードをペーストする)を記述します。

| あなたのメールアドレスにメールを送信しました。メールには認証コードが<br>を証明するため、認証コードを下の欄に貼り付けてください。 | 「含まれています。このアカウントの所有者であること |
|--------------------------------------------------------------------|---------------------------|
| ユーザ名: *                                                            |                           |
| 認証コード: *                                                           | _                         |
| 317763c033adfef55c79e985058f316c                                   | ペースト(貼りつける)を行う。           |
| 送信                                                                 |                           |

「送信」ボタンをクリックします。

# 7. 新しいパスワードの設定

システムがご本人と確認すると、以下の新しい画面に変わります。

ここで、新しいパスワードの設定が可能になりました。新しいPWを2度入力します。

| 【注:この新しいPWを即、ノートに調 | 記述しておいてください】 |
|--------------------|--------------|
|--------------------|--------------|

| パスワード再設定処理を完了するには、新しいパスワードを入力してください。 |  |
|--------------------------------------|--|
| パスワード: *                             |  |
| パスワードの再入力: *                         |  |
|                                      |  |
| 送信                                   |  |

PWの再設定のため、「送信」ボタンをクリックします。

8. ログインが可能になりました。

「ユーザ名」と新しい「PW」を記述します。

| パスワード *                                                           |
|-------------------------------------------------------------------|
| ログイン状態を保持する                                                       |
|                                                                   |
|                                                                   |
| <ul> <li>&gt; パスワードをお忘れですか?</li> <li>&gt; ユーザ名をお忘れですか?</li> </ul> |